# Configuring TheGreenBow VPN Client with a TP-LINK VPN Router

This chapter describes how to configure TheGreenBow VPN Client with a TP-LINK router. This chapter includes the following sections: **Example VPN Network Topology**, **Configure the TP-LINK VPN Router**, **Configure TheGreenBow VPN Client**.

# 1.1 Example VPN Network Topology

In the VPN network example shown in the figure below, the VPN router functions as a gateway for a main office. The Windows PC VPN Client is installed on a remote laptop that runs Windows XP and that connects to the Internet. The Windows PC VPN Client connects to the VPN router and establishes a secure IPSec VPN connection with the router so the laptop user can gain access to the file server or any other resources at the main office.

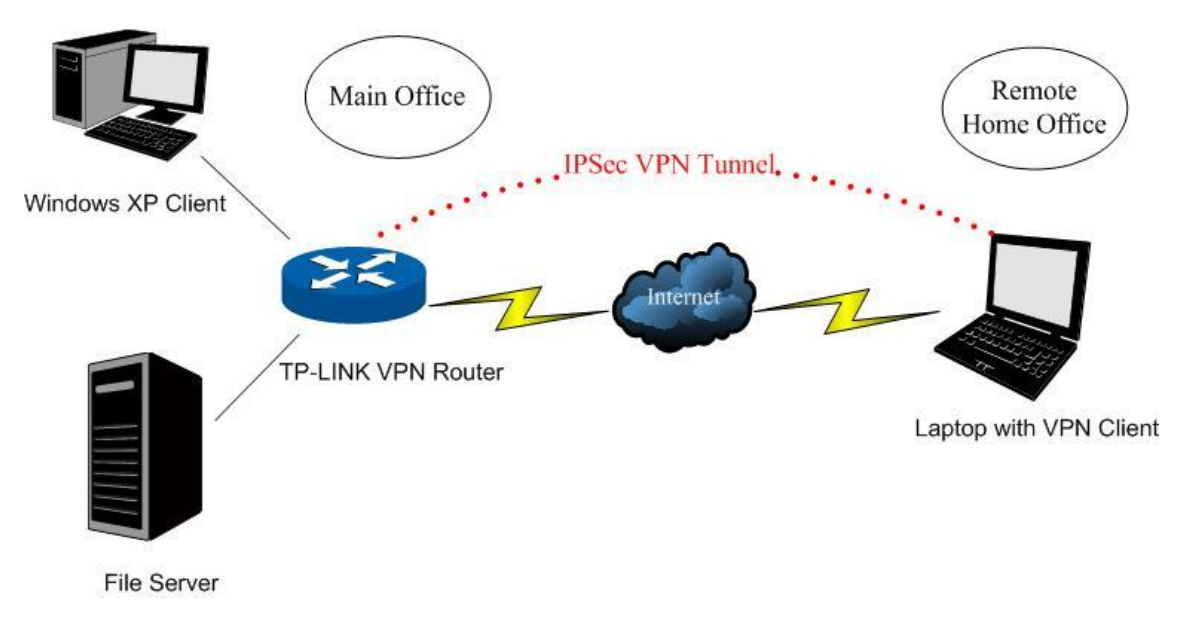

Figure 7-1

The following table shows the IP addresses that are used in the VPN network example shown in

```
Figure 7-1.
```

| Main Office                         | Remote Home Office                 |
|-------------------------------------|------------------------------------|
| Main office router:                 | Home office router:                |
| WAN IP: 110.200.13.18               | Windows XP laptop with VPN Client: |
| □VPN Router IP address: 192.168.0.1 | 116.31.85.133                      |
| □Subnet mask: 255.255.255.0         | Subnet mask: 255.255.255.0         |
|                                     | □Default gateway: 116.31.85.1      |

| File server IP: 192.168.0.2  | VPN Client settings:  |
|------------------------------|-----------------------|
| Subnet mask: 255.255.255.0 □ | Pre-shared key:123456 |
| Default gateway: 192.168.0.1 |                       |
|                              |                       |
| Client IP: 192.168.0.3       |                       |
| Subnet mask: 255.255.255.0□  |                       |
| Default gateway: 192.168.0.1 |                       |

A Note:

All the addresses in this chapter are for example only. You can adjust the settings and configuration to suit your network.

# 1.2 Configuring the TP-LINK VPN Router

To configure a VPN connection between the VPN router and a client, access the router's Web management interface, create an IKE policy, and then create a VPN policy.

## 1) IKE Setting

To configure the IKE function, you should create an IKE Proposal firstly.

## IKE Proposal

Choose the menu  $VPN \rightarrow IKE \rightarrow IKE Proposal$  to load the configuration page.

#### Settings:

| Proposal Name:  | proposal_IKE_1 |
|-----------------|----------------|
| Authentication: | MD5            |
| Encryption:     | 3DES           |
| DH Group:       | DH2            |
|                 |                |

Click the <Add> button to apply the setting.

| IKE Proposal    |                |   |
|-----------------|----------------|---|
| Proposal Name:  | proposal_IKE_1 |   |
| Authentication: | MD5            |   |
| Encryption:     | 3DES 💌         | н |
| DH Group:       | DH2            |   |

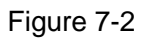

## • IKE Policy

Choose the menu  $\textbf{VPN} {\rightarrow} \textbf{IKE} \ \textbf{Policy}$  to load the configuration page.

## Settings:

| Policy Name:    | IKE_1                             |
|-----------------|-----------------------------------|
| Exchange Mode:  | Main                              |
| IKE Proposal:   | proposal_IKE_1 (you just created) |
| Pre-shared Key: | 123456                            |
| SA Lifetime:    | 28800                             |
| DPD:            | Disable                           |

Click the <Add> button to apply.

| IKE Policy               |                                                         |  |  |
|--------------------------|---------------------------------------------------------|--|--|
| Policy Name:             | IKE_1                                                   |  |  |
| Exchange Mode:           | Main   Aggressive  Clear                                |  |  |
| Local ID Type:           | IP Address   FQDN  Help                                 |  |  |
| Local ID:                | Local WAN IP                                            |  |  |
| Remote ID Type:          | ⊙ IP Address ○ FQDN                                     |  |  |
| Remote ID:               | Remote Gateway IP                                       |  |  |
| IKE Proposal 1:          | proposal_IKE_1 💙                                        |  |  |
| IKE Proposal 2:          | <b>v</b>                                                |  |  |
| IKE Proposal 3:          | <b>v</b>                                                |  |  |
| IKE Proposal 4:          | 💌                                                       |  |  |
| Pre-shared Key:          | 123456                                                  |  |  |
| SA Lifetime:             | 28800 Sec (60-604800)                                   |  |  |
| DPD: 🔿 Enable 💿 Disable  |                                                         |  |  |
| DPD Interval:            | 15 Sec (1-300)                                          |  |  |
| List of IKE Policy       |                                                         |  |  |
| No. Name                 | Mode Proposal 1 Proposal 2 Proposal 3 Proposal 4 Action |  |  |
|                          | No entries.                                             |  |  |
| Select All Delete Search |                                                         |  |  |

Figure 7-3

#### 2) IPsec Setting

To configure the IPsec function, you should create an IPsec Proposal firstly.

#### • IPsec Proposal

Choose the menu  $VPN \rightarrow IPsec \rightarrow IPsec Proposal$  to load the following page.

## Settings:

- Proposal Name: proposal\_IPsec\_1
- Security Protocol: ESP
- ESP Authentication: MD5
- ESP Encryption: 3DES

Click the <Save> button to apply.

| IPsec Proposal      |                  |       |
|---------------------|------------------|-------|
| Proposal Name:      | proposal_IPsec_1 |       |
| Security Protocol:  | ESP              | Add   |
| ESP Authentication: | MD5 💌            | Clear |
| ESP Encryption:     | 3DES 💌           | Help  |

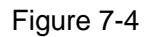

#### • IPsec Policy

Choose the menu  $\textbf{VPN} {\rightarrow} \textbf{IPsec} {\rightarrow} \textbf{IPsec}$  policy to load the configuration page.

#### Settings:

| IPsec:          | Enable                              |
|-----------------|-------------------------------------|
| Policy Name:    | IPsec_1                             |
| Status:         | Activate                            |
| Mode            | Client-to-LAN                       |
| Local Subnet:   | 192.168.0.0/24                      |
| WAN:            | WAN1                                |
| Remote Host:    | 116.31.85.133                       |
| Exchange Mode   | IKE                                 |
| IKE Policy:     | IKE_1                               |
| IPsec Proposal: | proposal_IPsec_1 (you just created) |
| PFS:            | NONE                                |
| SA Lifetime:    | 3600                                |

Click the <Add> button to add the new entry to the list and click the <Save> button to apply.

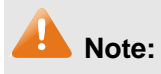

It is suggested to set the Remote Host to be 0.0.0.0, which means there is no limit to the IP address of the remote host with VPN Client.

| TD                                |                         |               |             |        |        |
|-----------------------------------|-------------------------|---------------|-------------|--------|--------|
| IPsec:                            | 💿 Enable 🔘 Disable      |               |             |        | Save   |
| Psec Policy                       |                         |               |             |        |        |
| Policy Name:                      | IPsec_1                 |               |             |        | ( Add  |
| Mode:                             | Client-to-LAN 💙         |               |             |        | Clear  |
| Local Subnet:                     | 192.168.2.0 / 24        |               |             |        | Help   |
| Remote Subnet:                    | 0.0.0.0 / 0             |               |             |        |        |
| WAN:                              | WAN1 💌                  |               |             |        |        |
| Remote Host:                      | 116.31.85.133           |               |             |        |        |
| Policy Mode:                      | 💿 IKE 🔘 Manual          |               |             |        |        |
| IKE Policy:                       | IKE_1                   |               |             |        |        |
| IPsec Proposal 1:                 | proposal_IPsec_1 💌      |               |             |        |        |
| IPsec Proposal 2:                 | 💌                       |               |             |        |        |
| IPsec Proposal 3:                 | 💌                       |               |             |        |        |
| IPsec Proposal 4:                 | 💌                       |               |             |        |        |
| PFS:                              | NONE                    |               |             |        |        |
| SA Lifetime:                      | 3600 Sec (120-6         | 04800)        |             |        |        |
| Status:                           | 💿 Activate 🔘 Inactivate |               |             |        |        |
| ist of IPsec Policy               |                         |               |             |        |        |
| No. Name                          | Mode Local Subnet       | Remote Subnet | Policy Mode | Status | Action |
|                                   | No e                    | ntries.       |             |        |        |
| Select All Activate Delete Search |                         |               |             |        |        |

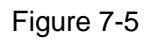

# **1.3 Configuring TheGreenBow VPN Client**

TheGreenBow VPN Client lets you to set up the VPN connection manually or with the integrated Configuration Wizard, which is the easier and preferred method. The Configuration Wizard uses the default settings and provides basic interoperability so that TheGreenBow VPN Client can easily communicate with TP-LINK or third-party VPN devices. However, the Configuration Wizard does not let you enter the local and remote IDs, so you must manually enter this information.

# 1.3.1 Use the Configuration Wizard to Configure TheGreenBow VPN Client

 Access TheGreenBow VPN Client's user interface, and select VPN Configuration > Wizard from the main menu on the Configuration Panel screen. TheGreenBow VPN Client Configuration Wizard Step 1 of 3 screen displays.

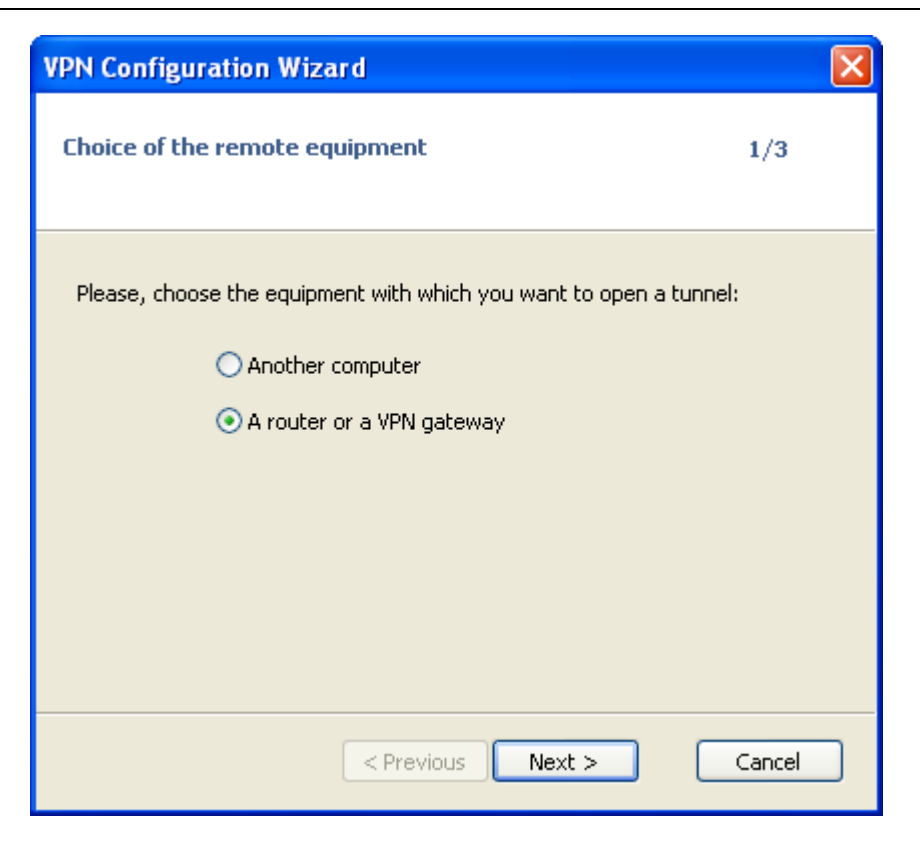

Figure 7-6

2. Select the **A router or a VPN gateway** radio button, and click Next. TheGreenBow VPN Client Configuration Wizard Step 2 of 3 screen displays.

| VPN Configuration Wizard                                        |                   |
|-----------------------------------------------------------------|-------------------|
| VPN tunnel parameters                                           | 2/3               |
| Enter the following parameters for the VPN                      | tunnel:           |
| IP or DNS public (external) address:<br>of the remote equipment | 110.200.13.18     |
| Preshared-key:                                                  | •••••             |
| IP private (internal) address:<br>of the remote network         | 192 . 168 . 0 . 0 |
| < Previous                                                      | Next > Cancel     |

Figure 7-7

3. Specify the following VPN tunnel parameters:

**IP or DNS public (external) address of the remote equipment**: Enter the remote IP address or DNS name of the VPN router: 110.200.13.18.

**Preshared-key**: Enter 123456, which is the preshared key that you already specified on the VPN router.

**IP private (internal) address of the remote network**: Enter 192.168.0.0, which is the remote private IP address of the remote VPN router. This IP address enables communication with the entire 192.168.0.x subnet.

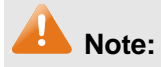

All the addresses in this chapter are for example purposes only. You can adjust the settings and configuration to suit your network.

4. Click **Next**. TheGreenBow VPN Client Configuration Wizard Step 3 of 3 screen displays.

| VPN Configuration Wizard                                                                                                    | × |
|----------------------------------------------------------------------------------------------------|---|
| Configuration Summary 3/3                                                                                                    |   |
| The tunnel configuration is correctly completed :<br>Tunnel name: Gateway<br>Remote Equipment: Router or VPN gateway<br>IP or name of this equipment: 110.200.13.18<br>Preshared key: ******<br>IP address of the remote network: 192.168.0.0<br>Subnet mask: 255.255.0.0 |   |
| You may change these parameters anytime directly with the main interface.                                                                                                    |   |
| < Previous Finish Cancel                                                                                                    |   |

Figure 7-8

- 5. This screen is a summary screen of the new VPN configuration. Click Finish.
- 6. Specify the local and remote IDs:
  - a) Click on the default name Gateway1 in the tree list window of the Configuration Panel screen.
    The Phase 1 (Authentication) window displays in the Configuration Panel screen.
  - b) Click **Advanced**. The Phase 1 Advanced screen displays.

| TheGreenBow IPSec VPN Clie | ent 🔳 🗖 💟                                                                                                    |
|----------------------------|----------------------------------------------------------------------------------------------------|
| Configuration Tools ?      |                                                                                                    |
| THEGREENBOW                | IPSec VPN Client                                                                                                    |
| Save Apply                 | Authentication      Advanced    Certificate      Advanced features      Mode Config    Redun. GW      Aggressive Mode    NAT-T      Authentication    Value for the ID: |
|                            | Local ID V                                                                                                    |
| VPN Client ready           |                                                                                                    |

Figure 7-9

c) Specify the settings that are explained in the following table.

| Setting          | Description                                                                                                    |
|------------------|----------------------------------------------------------------------------------------------------|
| Aggressive Mode: | Enable or disable aggressive mode as the negotiation mode with the VPN router.                                                                                                    |
| NAT-T:           | Select Automatic from the drop-down list to enables TheGreenBow VPN Client and VPN router to negotiate NAT-T. It is suggested to enable it.                                                                                                    |
| Local ID:        | As the type of ID, select DNS from the Local ID drop-down list if you specified FQDN in the VPN router configuration or select the IP Address if you specified IP Address in the VPN router configuration. The VPN router only supports IP Address and DNS. |
| Remote ID:       | As the type of ID, select DNS from the Remote ID drop-down list if                                                                                                    |

| you specified FQDN in the VPN router configuration or select the IP  |
|----------------------------------------------------------------------|
| Address if you specified IP Address in the VPN router configuration. |
| The VPN router only supports IP Address and DNS.                     |
|                                                                      |

- d) Click **OK** to save the settings.
- 7. Specify the global parameters:
  - a) Select VPN Configuration > Parameters from the main menu. The Parameters window is displayed in the Configuration Panel screen.

| 🗟 TheGreenBow IPSec VPN Client 📃 🗖 🔀 |                                                                                                    |                                                         |                                   |          |          |
|--------------------------------------|----------------------------------------------------------------------------------------------------|---------------------------------------------------------|-----------------------------------|----------|----------|
| Configuration Tools ?                |                                                                                                    |                                                         |                                   |          |          |
| THEGREENBOW                          |                                                                                                    |                                                         |                                   |          |          |
|                                      |                                                                                                    |                                                         |                                   |          | N Client |
|                                      |                                                                                                    |                                                         |                                   | P Sec VP | N Ghent  |
| Save Apply                           | Global Parameters                                                                                                    |                                                         |                                   |          |          |
| E VPN Configuration                  | Global Parameters                                                                                                    |                                                         |                                   |          |          |
| Global Parameters                    | Lifetime (sec.)                                                                                                    |                                                         |                                   |          |          |
| in O Tunnel                          |                                                                                                    | Default                                                 | Minimal                           | Maximal  |          |
| of tgbtest                           | Authentication (IKE)                                                                                                    | 28800                                                   | 360                               | 28800    |          |
| _                                    | Encryption (IPSec)                                                                                                    | 3600                                                    | 300                               | 28800    |          |
|                                      | Dead Peer Detectio<br>Check interval<br>Max. number of retries<br>Delay between retries<br>Miscellaneous<br>Retransmissions<br>X-Auth timeout | n (DPD)<br>30sec<br>5<br>15sec<br>2<br>60<br>Disable Sp | IKE Po<br>NAT Po<br>NIt Tunneling | rt       |          |
| VPN Client ready                     |                                                                                                    |                                                         |                                   |          |          |

Figure 7-10

- b) Specify the default lifetimes in seconds:
  - Authentication (IKE), Default: The default lifetime value is 3600 seconds. Replace this setting to 28800 seconds to match the configuration of the VPN router.
  - Encryption (IPSec), Default: The default lifetime value is 1200 seconds. Replace this setting to 3600 seconds to match the configuration of the VPN router.
- c) Click Save.

TheGreenBow VPN Client configuration is now complete.

To connect TheGreenBow VPN Client to the VPN router, see Establish a VPN connection.

## 1.3.2 Manually Configure TheGreenBow VPN Client

To manually configure a VPN connection between TheGreenBow VPN Client and a router, access TheGreenBow VPN Client's user interface, create an IKE phase 1 configuration, an IPSec phase 2 configuration, and then specify the global parameters.

#### To set up an IKE phase 1 configuration:

1. Right-click on 'VPN Configuration" in the tree list window and select 'New Phase 1'.

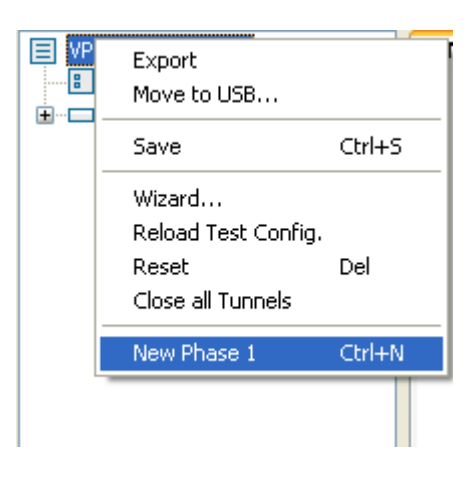

Figure 7-11

2. The Phase 1 (Authentication) window displays in the Configuration Panel screen.

| TheGreenBow IPSec VPN Clie | nt                              |                   |
|----------------------------|---------------------------------|-------------------|
| Configuration Tools ?      |                                 |                   |
| THEGREENBOW                |                                 |                   |
|                            |                                 | IPSec VPN Client  |
|                            |                                 | I See VI II Sherr |
| Save Apply                 | Gateway: Authentical            | tion              |
| YPN Configuration          | Authentication Advanced Certifi | cate              |
| Global Parameters          | Addresses                       |                   |
|                            | Interface                       | 116.31.85.133 👻   |
|                            | Remote Gateway                  | 110.200.13.18     |
|                            | Authentication ————             |                   |
|                            | 💿 Preshared Key                 | •••••             |
|                            | Confirm                         | •••••             |
|                            | 🔘 Certificate                   |                   |
|                            | ІКЕ                             |                   |
|                            | Encryption                      | 3DES 💌            |
|                            | Authentication                  | MD5 🗸             |
|                            | Key Group                       | DH2 (1024) 🗸      |
|                            |                                 |                   |
|                            |                                 |                   |
| VPN Client ready           |                                 |                   |

Figure 7-12

3. Specify the settings that are explained in the following table.

| Setting                                                    | Description                                                                                                    |                                                                          |  |  |
|------------------------------------------------------------|----------------------------------------------------------------------------------------------------|--------------------------------------------------------------------------|--|--|
| Interface:                                                 | Select the IP A                                                                                                    | Select the IP Address of the home office router from the drop-down list. |  |  |
| Remote<br>Gateway:                                         | Enter the remote IP address of the VPN router: 110.200.13.18.                                                                                                    |                                                                          |  |  |
| Preshared<br>Key:                                          | Select the Preshared Key radio button. Enter 123456, which is the preshared key that you already specified on the VPN router. Confirm the key in the Confirm field. |                                                                          |  |  |
| Encryption Select the <b>3DES</b> encryption algo<br>list. |                                                                                                    | Select the <b>3DES</b> encryption algorithm from the drop-down list.     |  |  |
|                                                            | Authentication                                                                                                    | Select the MD5 authentication algorithm from the                         |  |  |

|           | drop-down list.                                                 |
|-----------|-----------------------------------------------------------------|
| Key Group | Select the <b>DH2</b> (1024) key group from the drop-down list. |

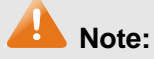

The IKE Proposal you created for TheGreenBow VPN Client must be the same as the Proposal on the VPN router.

- 4. Click **Save** to save the settings.
- 5. On the same screen, click **Advanced** The Phase 1 Advanced screen displays.

| 🗟 TheGreenBow IPSec VPN Client 📃 🗖 🔀 |                                     |  |  |
|--------------------------------------|-------------------------------------|--|--|
| Configuration Tools ?                |                                     |  |  |
| THEGREENBOW                          |                                     |  |  |
|                                      | IPSec VPN Client                    |  |  |
|                                      |                                     |  |  |
| Save Apply                           | tgbtest: Authentication             |  |  |
| VPN Configuration                    | Authentication Advanced Certificate |  |  |
| Global Parameters                    | Advanced features                   |  |  |
|                                      | Mode Config Redun. GW               |  |  |
| On typicest                          | Aggressive Mode NAT-T Automatic     |  |  |
|                                      | X-Auth                              |  |  |
|                                      | X-Auth Popup Login                  |  |  |
|                                      | Hybrid Mode  Password               |  |  |
|                                      | Local and Remote ID                 |  |  |
|                                      | Type of ID: Value for the ID:       |  |  |
|                                      | Local ID                            |  |  |
|                                      | Remote ID                           |  |  |
|                                      |                                     |  |  |
| • VPN Client ready                   |                                     |  |  |

Figure 7-13

6. Specify the settings that are explained in the following table.

| Setting | Description |
|---------|-------------|
| Setting | Description |

| Aggressive Mode: | Enable or disable aggressive mode as the negotiation mode with the VPN router.                                                                                                    |
|------------------|----------------------------------------------------------------------------------------------------|
| NAT-T:           | Select Automatic from the drop-down list to enables TheGreenBow VPN Client and VPN router to negotiate NAT-T.                                                                                                    |
| Local ID:        | As the type of ID, select DNS from the Local ID drop-down list if you specified FQDN in the VPN router configuration or select the IP Address if you specified IP Address in the VPN router configuration. The VPN router only supports IP Address and DNS.           |
| Remote ID:       | As the type of ID, select DNS from the Remote ID drop-down list if<br>you specified FQDN in the VPN router configuration or select the IP<br>Address if you specified IP Address in the VPN router configuration.<br>The VPN router only supports IP Address and DNS. |

7. Click **Save** to save the settings.

#### To set up an IPSec phase 2 configuration:

1. Right-click on the new Phase 1 in the tree control and select "New Phase 2'.

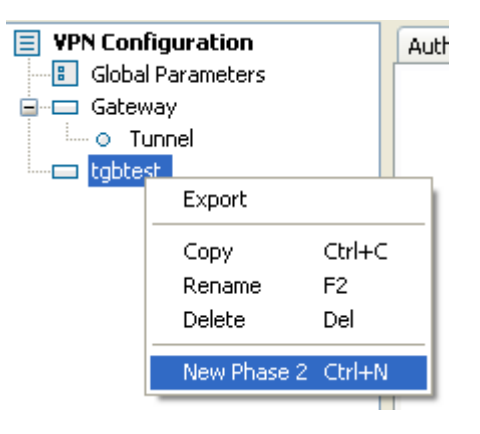

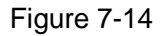

2. Click on the new Phase 2 in the tree control, the Phase 2 (IPSec Configuration) screen displays.

Establish a VPN connection

| TheGreenBow IPSec VPN Clie | nt                                 |                     |
|----------------------------|------------------------------------|---------------------|
| Configuration Tools ?      |                                    |                     |
| THEGREENBOW                |                                    | IPSec VPN Client    |
| Save Apply                 | Tunnel: IPSec                      |                     |
| <b>VPN</b> Configuration   | IPSec Advanced Scripts Remote Shar | ing                 |
| Global Parameters          | Addresses                          |                     |
| O Tunnel                   | VPN Client address                 | 116 . 31 . 85 . 133 |
|                            | Address type Su                    | ibnet address 🔽     |
|                            | Remote LAN address                 | 192 . 168 . 0 . 0   |
|                            | Subnet mask 2                      | 255 . 255 . 255 . 0 |
|                            | ESP                                |                     |
|                            | Encryption 3D                      | DES 💌               |
|                            | Authentication M                   | 05 🗸                |
|                            | Mode Tu                            | innel 🔽             |
|                            | PFS                                |                     |
|                            | PFS Group                          | ×                   |
| VPN Client ready           |                                    |                     |

Figure 7-15

3. Specify the settings that are explained in the following table.

| Setting                | Description                                                                                                    |
|------------------------|----------------------------------------------------------------------------------------------------|
| VPN Client<br>address: | It is suggest keeping 0.0.0.0 in this field. You can also enter the IP address of the host with VPN Client, but the IP address cannot be the same as the interface IP address of the VPN router or belong to the remote subnet. |
| Address Type:          | You can only select the Subnet address type.                                                                                                    |
| Remote LAN<br>Address: | Enter 192.168.0.0 as the remote IP address. It must be the same as the LAN address of the remote VPN router.                                                                                                    |
| Subnet Mask:           | Enter 255.255.255.0 as the remote subnet mask of the gateway that opens the VPN tunnel. It must be the same as the Local Subnet set in the VPN router.                                                                          |

|      | Encryption     | Select <b>3DES</b> as the encryption algorithm from the drop-down list.                                                   |
|------|----------------|----------------------------------------------------------------------------------------------------|
| ESP: | Authentication | Select <b>MD5</b> as the authentication algorithm from the drop-down list.                                                |
|      | Mode           | Select <b>Tunnel</b> as the encapsulation mode from the drop-down list. TheGreenBow VPN Client supports Tunnel Mode only. |

#### 4. Click the **Save**.

There are more options within **P2 Advanced**, however for this document we won't be going into these features.

#### **Global parameters**

1. Select VPN Configuration > Parameters from the main menu. The Parameters window displays in the Configuration Panel screen.

| TheGreenBow IPSec VPN Client |                         |                  |                |                  | ×  |
|------------------------------|-------------------------|------------------|----------------|------------------|----|
| Configuration Tools ?        |                         |                  |                |                  |    |
| THEGREENBOW                  |                         |                  |                | IPSec VPN Clie   | nt |
| Save Apply                   | Global Parameters       |                  |                |                  |    |
| VPN Configuration            | Global Parameters       |                  |                |                  |    |
| Gateway                      | Lifetime (sec.)         |                  |                |                  |    |
|                              | Authentication (IKE)    | Default<br>28800 | Minimal<br>360 | Maximal<br>28800 |    |
| IIIII OT tgbtest             | Encryption (IPSec)      | 3600             | 300            | 28800            |    |
|                              | Dead Peer Detectio      | on (DPD) —       | -              |                  |    |
|                              | Max. number of retries  | 5                |                |                  |    |
|                              | Delay between retries   | 15 sec           | :.             |                  |    |
|                              | Miscellaneous           |                  |                |                  |    |
|                              | Retransmissions         | 2                | IKE Po         | ort              |    |
|                              | X-Auth timeout          | 60               | NAT Po         | ort              |    |
|                              | Disable Split Tunneling |                  |                |                  |    |
| VPN Client ready             | •                       |                  |                |                  | j  |

- 2. Specify the default lifetimes in seconds:
  - Authentication (IKE), Default: The default lifetime value is 3600 seconds. It is suggested to keep the default value.
  - Encryption (IPSec), Default: The default lifetime value is 1200 seconds. It is suggested to keep the default value.
- 3. Click Save.

## 1.3.3 Establish a VPN connection

There are several ways to establish a connection.

- Right-click on the new Phase 2 in the tree control, and then click **Open Tunnel**.
- Right-click on the system tray icon, then click the name of the tunnel to open it.